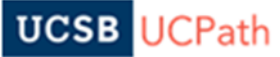

## UCPath INTSRUCTIONS

## **REMOVE ERIT from an Employee's Job Record**

- STEP 1: To remove ERIT you need to process a PayPath transaction. Navigation: PeopleSoft > UC Customizations > UC Extensions > PayPath Actions
- STEP 2: Enter the name or employee ID number for the employee who is removing ERIT and click search.
- STEP 3: The first screen is the Position Data tab, move past this to the Job Data tab.
- STEP 4: Enter the Effective End Date for the ERIT (note: ERIT must begin on the first day and end on the last day of the pay period).
- STEP 5: Enter the action code of JED Earnings Distribution Change.
- STEP 6: Enter the action reason code of RET Return to Normal Hours/Dist.

| Position Data Job D        | ata Additional Pay Data |                   |                        |                                              |  |
|----------------------------|-------------------------|-------------------|------------------------|----------------------------------------------|--|
|                            | Employee                | Empl ID           | Empl Record 0          | Funding Entry Page                           |  |
| Staff: Career              |                         | HR Status: Active | Payroll Status: Active | Work Force Job Summary<br>Person Org Summary |  |
| Job Data                   |                         |                   |                        | Find View All First 🚯 1 of 1 👀 Last          |  |
| Effective Date: 04/01/2019 |                         |                   | Action: JED Q          | Earnings Distribution Change                 |  |
| Effective Sequence:        | 2                       |                   | Action Reason: RET Q   | Return to Normal Hours/Dist                  |  |

STEP 7: Use the Earnings Distribution Type dropdown menu to select 'None.' Once you select'None' the earnings distributions setting forth the ERIT percentages are no longer visible and the employee is restored to 100% REG pay. If an employee is a Staff Physician or other type of employee that does not use REG, make sure to use the appropriate earn code.

## UCSB UCPath STEP 8: Under the UC Job Data box, remove the ERIT end date. UC Job Data ERIT/Phased Retirement End Dt: 12/31/2019 Trial Employment End Date: 31 PY Career Duration: ▼ Probation End Date: 05/01/2006 Location Use End Date: 31 V Location Use Type:

## □ STEP 9: Add comments to the Job Data Comments box telling the approver why you created the transaction.

| Earnings Distribution Type: None | Comp Rate: 7,554.083333 | Standard Hours: 40.00 | Pay Frequency:       | M Q Monthly           |
|----------------------------------|-------------------------|-----------------------|----------------------|-----------------------|
| Pay Components                   |                         | Persona               | ize Find 🗖 🔣         | First 🕚 1 of 1 🕑 Last |
| Rate Code                        | Comp Rate               | Com                   | pensation Frequency  |                       |
| 1 UCANNL                         | 90,649.000000           | Annu                  | al                   | +                     |
| Earnings Distribution            |                         | Persona               | llize   Find   💷   🔣 | First 🕚 1 of 1 🕑 Last |
| Earnings Code                    | Comp Rate               | Distribution %        |                      |                       |
| 1                                |                         |                       |                      |                       |

 IF the FLSA changed to non-exempt based on the reduced FTE percentage, please make sure to update the Position from Nonexempt to Exempt.

Instructions to update the FLSA status are below.

- Navigation: PeopleSoft > UC Customizations > UC Extensions > PayPath Actions
- Position Data tab override the FLSA field from Non-Exempt to Exempt and submit the transaction for approval.
- Submit an inquiry (on behalf of the employee) to the UCPath Center attaching a completed Job Data Update form requesting a pay group update changing the pay cycle from bi-weekly to monthly.